| 1 指南通用性    | 企业现状 | 地域  | 对象类别 | 行业角色 | 资质动作 | 涉及信息管理系统 |
|------------|------|-----|------|------|------|----------|
| 海田福州       | 口方次氏 | * = | 人业米  | 不逃死  | 不让五  | 涉本市管理系统  |
| <b>迪</b> 用 | 山有页灰 | 本山  | 企业关  | 个世区  | 个世及  | 涉住建部管理系统 |

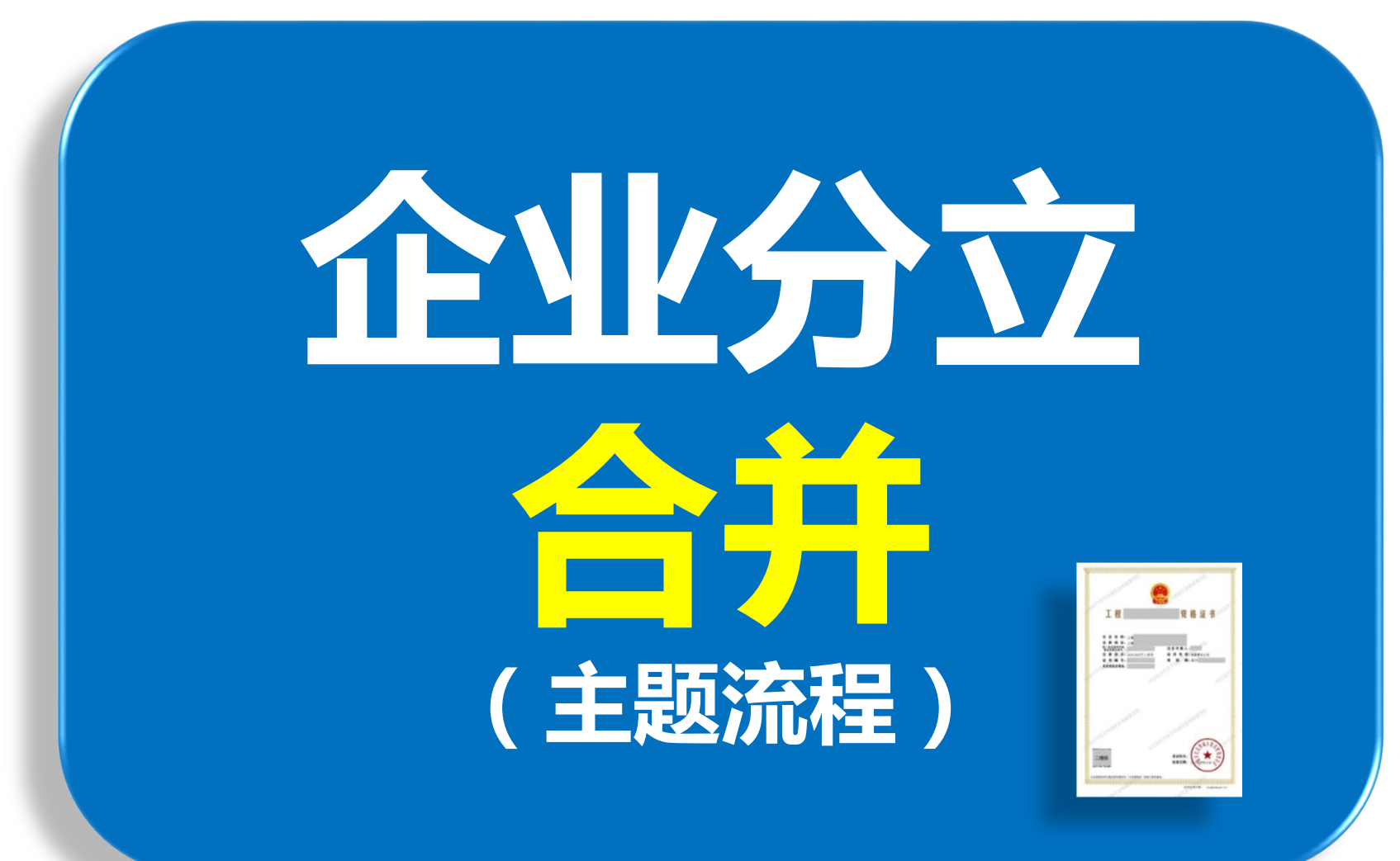

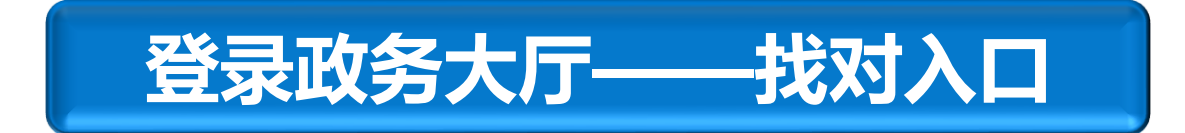

## 登陆本市住建委门户:<u>企业</u>→建设工程企业资质许可→网上办事。

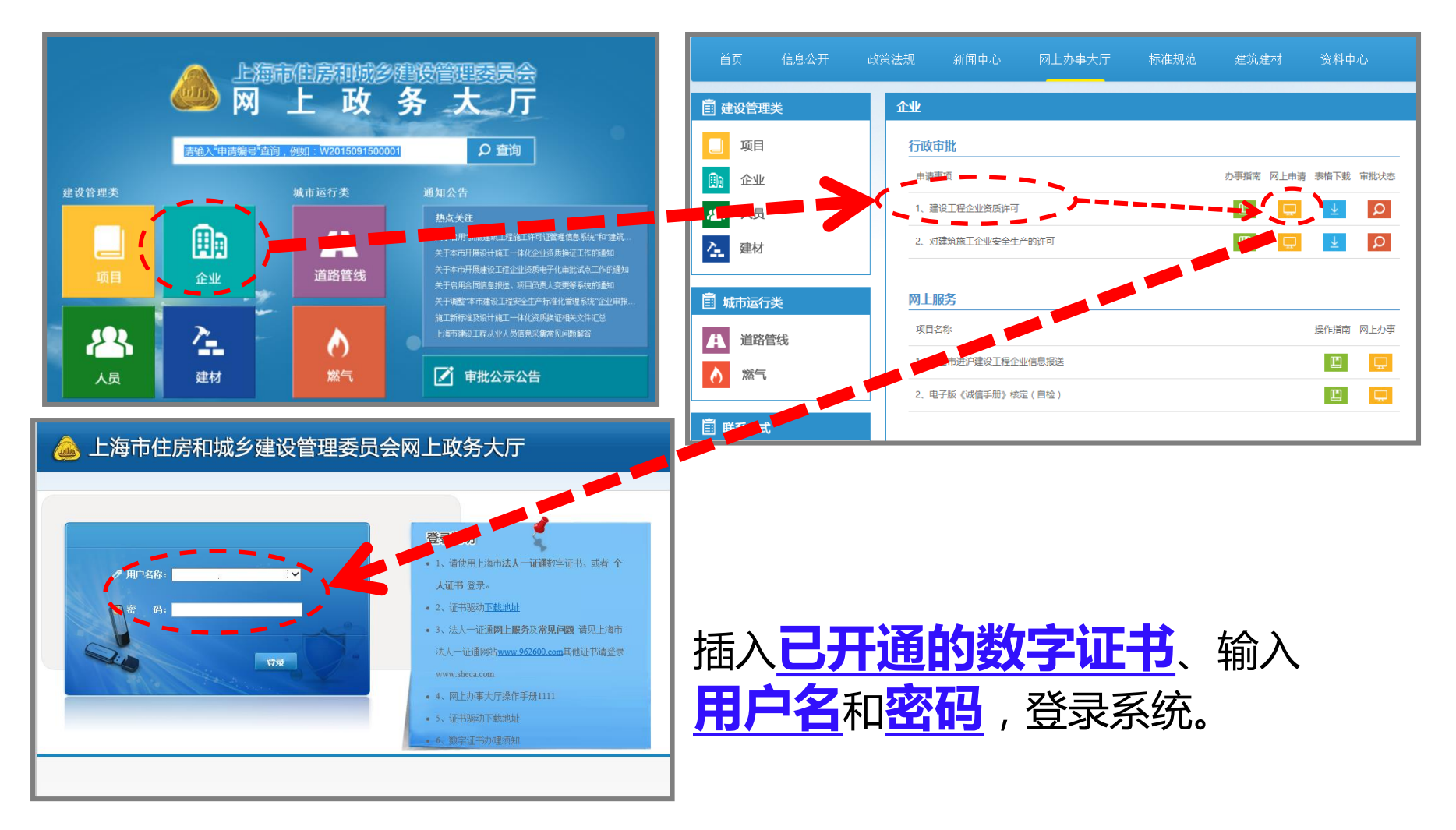

## 点击<u>企业类办事,选择本市企业资质申请</u>。

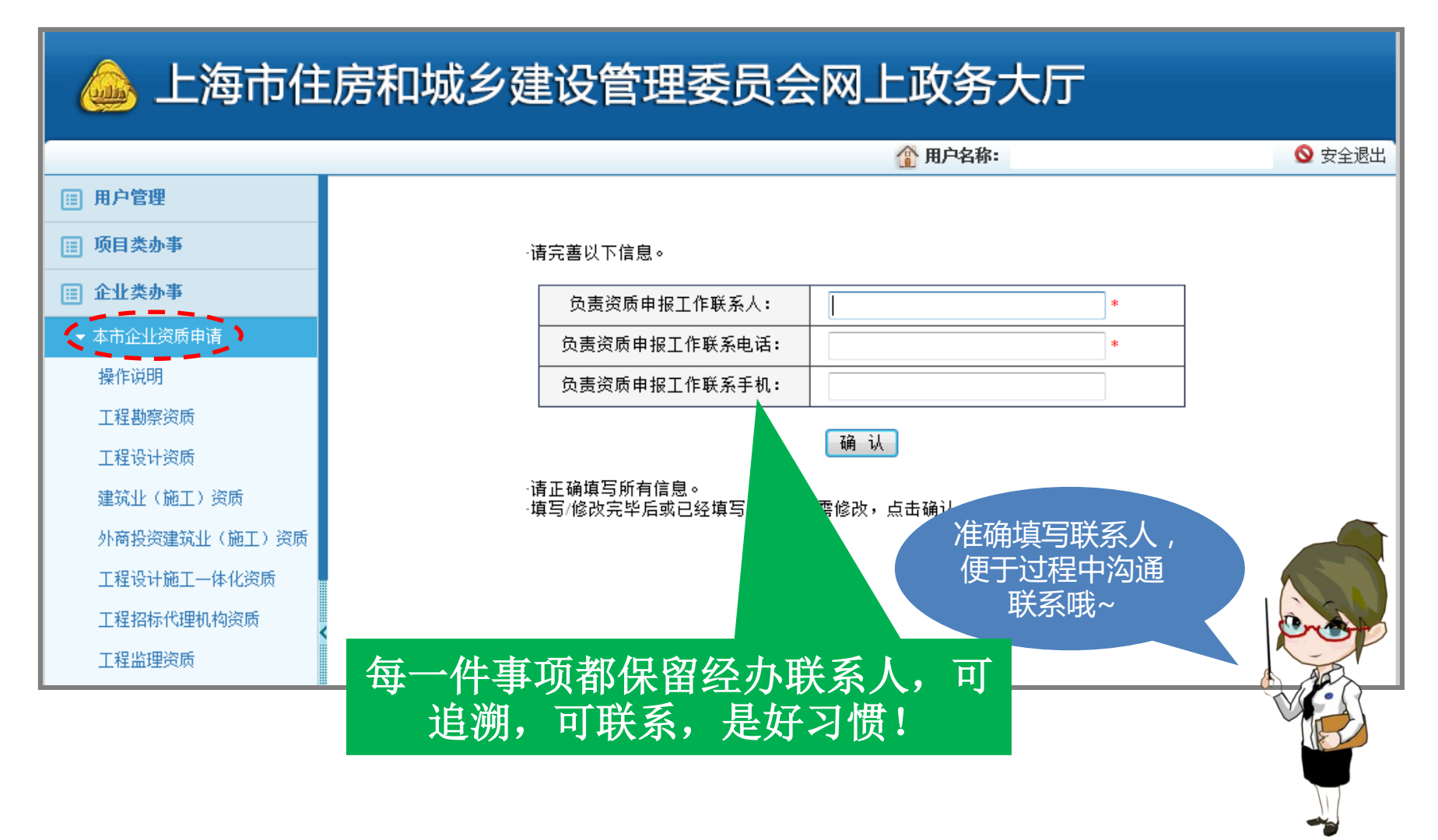

#### 选择**企业分立合并资质确认申请**,点击企业分立合并资质确认申请 按钮。

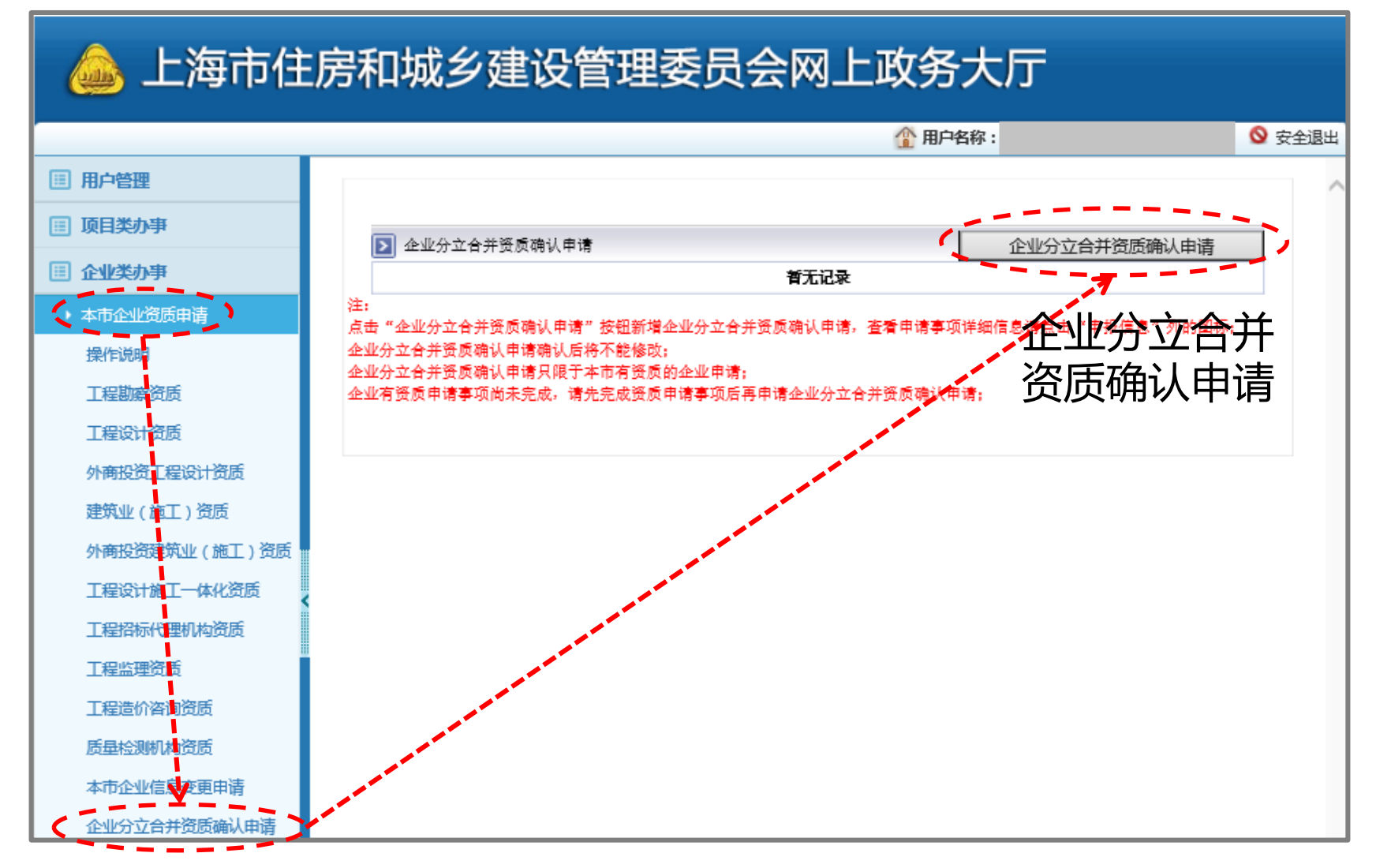

## 第一步**选择分立合并的参与企业**。

#### 💩 上海市住房和城乡建设管理委员会网上政务大厅

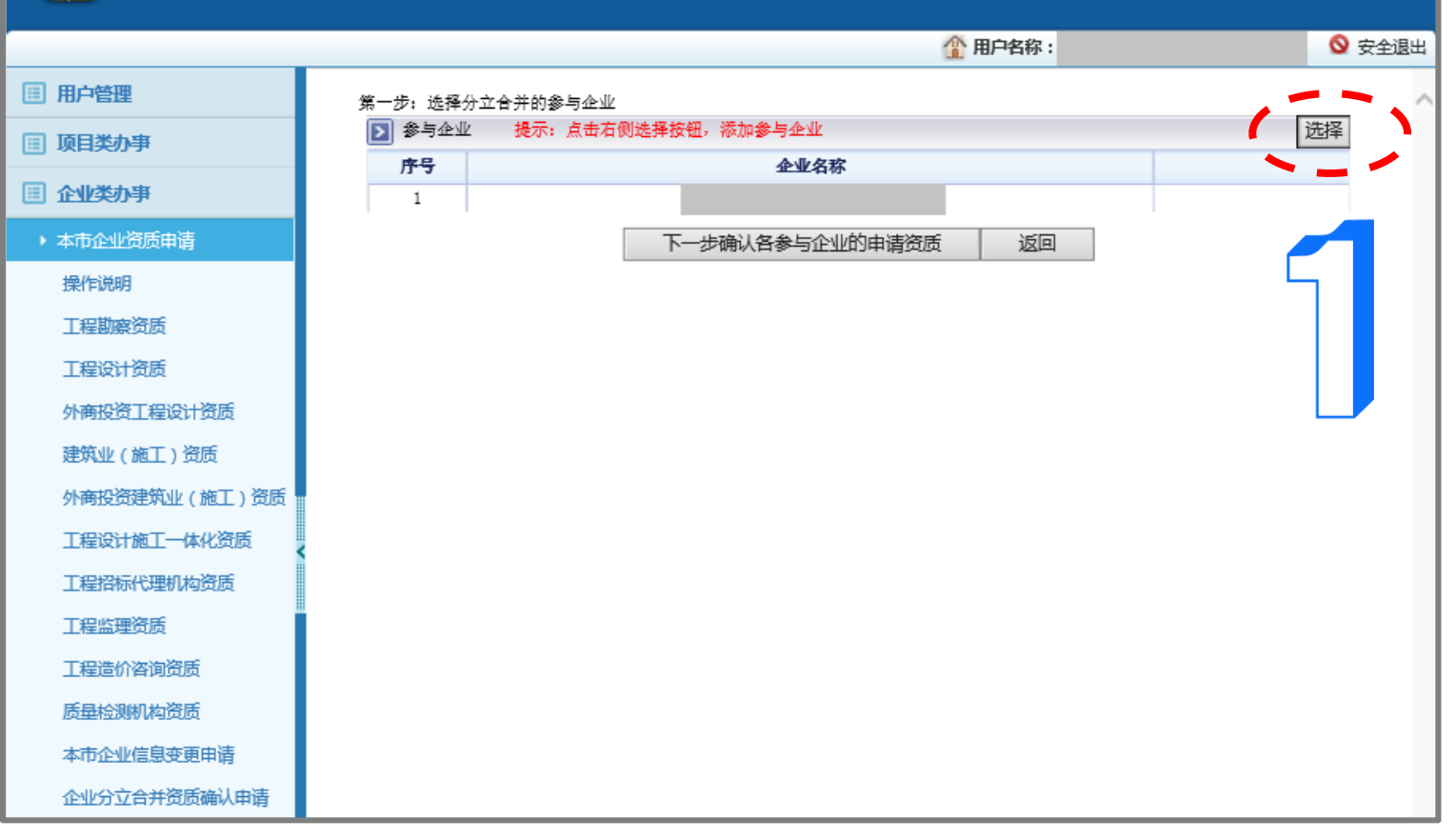

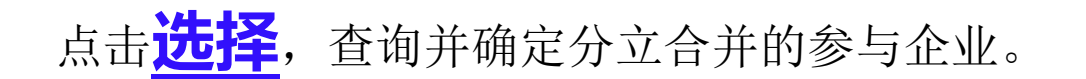

| 请法招客询及性 |                           |
|---------|---------------------------|
| 查询      |                           |
|         |                           |
|         |                           |
|         |                           |
|         |                           |
|         |                           |
|         | 请选择查询条件 查询 下→助从各参与企业的申请资格 |

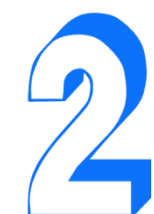

## 点击**下一步确认各参与企业的申请资质**。

| 💩 上海市住房和城乡建设管理委员会网上政务大厅 |             |                    |       |                |     |  |
|-------------------------|-------------|--------------------|-------|----------------|-----|--|
|                         |             | 4                  | 用户名称: | 🛇 安            | 全退出 |  |
| Ⅲ 用户管理                  | 第一步: 选择分立合并 | 的参与企业              |       |                | ~   |  |
| 頂目类办事                   | ▶ 参与企业 提    | 示: 点击右侧选择按钮,添加参与企业 |       | 选择             | - 1 |  |
| ■ 企业举办事                 | 序号          | 企业名称               |       |                | - 1 |  |
|                         | 2           |                    |       | 删除             | - 1 |  |
| · 本印正亚贝贝中语<br>最质道明      |             | 下一步确认各参与企业的申请资质    | 返回    |                | - 1 |  |
| 工行期效资用                  |             |                    | (     |                | - 1 |  |
|                         |             |                    | L     | - <b>?</b> 👗 👘 | - 1 |  |
|                         |             |                    |       |                | - 1 |  |
| 外間投資工程及订算质              |             |                    |       |                | - 1 |  |
| 建筑业(施工)资质               |             |                    |       |                | - 1 |  |
| 外商投资建筑业(施工)资质           |             |                    |       |                | - 1 |  |
| 工程设计施工一体化资质             |             |                    |       |                | - 1 |  |
| 工程招标代理机构资质              |             |                    |       |                | - 1 |  |
| 工程监理资质                  |             |                    |       |                | - 1 |  |
| 工程造价咨询资质                |             |                    |       |                | - 1 |  |
| 质量检测机构资质                |             |                    |       |                |     |  |
| 本市企业信息变更申请              |             |                    |       |                |     |  |
| 企业分立合并资质确认申请            |             |                    |       |                |     |  |

## 第二步**确认各参与企业的申请资质**。

#### 🔔 上海市住房和城乡建设管理委员会网上政务大厅 1 用户名称: ■ 用户管理 第二步 确认各参与企业的申请资质 注: 如喬对原资质进行注销、升级、降级请点击操作中的修改按钮,如对原资质不进行修改操作则默认该资质保留在原企业; 🔲 项目类办事 如需增加新的资质,请点击相应企业后的"新增资质"按钮。 修改企业申报资质后需重新核实申请资质并确认上报。 □ 企业类办事 🛐 参与企业资质信息 企业名称 资质类型 资质类别 资质等级 是否主项 申报类型 操作 删除 本市企业资质申请 新增资质 操作说明 修改 主節 工程期窗资质 修改 T程设计资质 修改 外商投资工程设计资质 修改 建筑业(施工)资质 修改 外商投资建筑业(施工)资质 新增资质 T程设计施T一体化资质 主项 修改 工程招标代理机构资质 增项 修改 工程监理资质 步核实申请资质 T程造价咨询资质 后虽检测机构资质 本市企业信息变更由请 企业分立合并资质确认申请

点击<u>新增或修改企业资质</u>。完成后点击下一步核实申请资质。

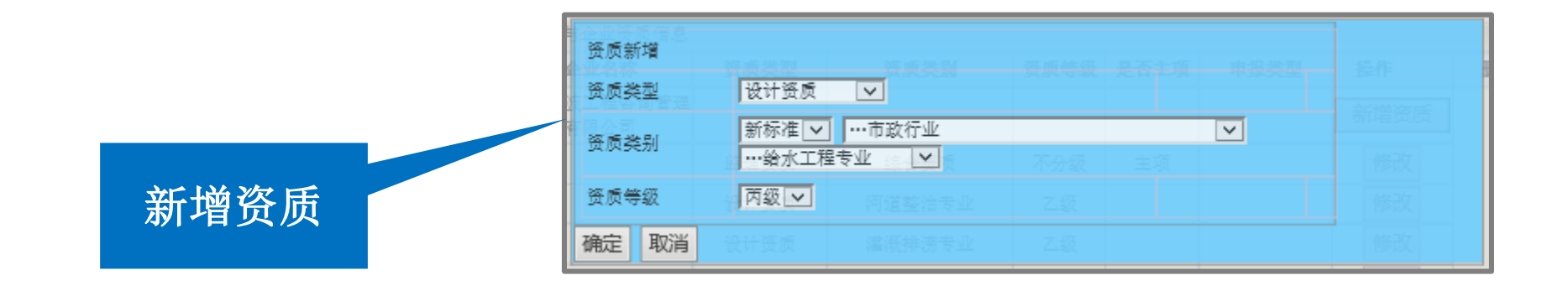

|      | □ 资质注销                                                                | 资质保留在原企业 |
|------|-----------------------------------------------------------------------|----------|
| 修改资质 | <ul> <li>资质等级: 请选择 ✓</li> <li>是否主营资质: 请选择 ✓</li> <li>确定 取消</li> </ul> | 操作       |

## 第三步**确认申请事项并上报**。

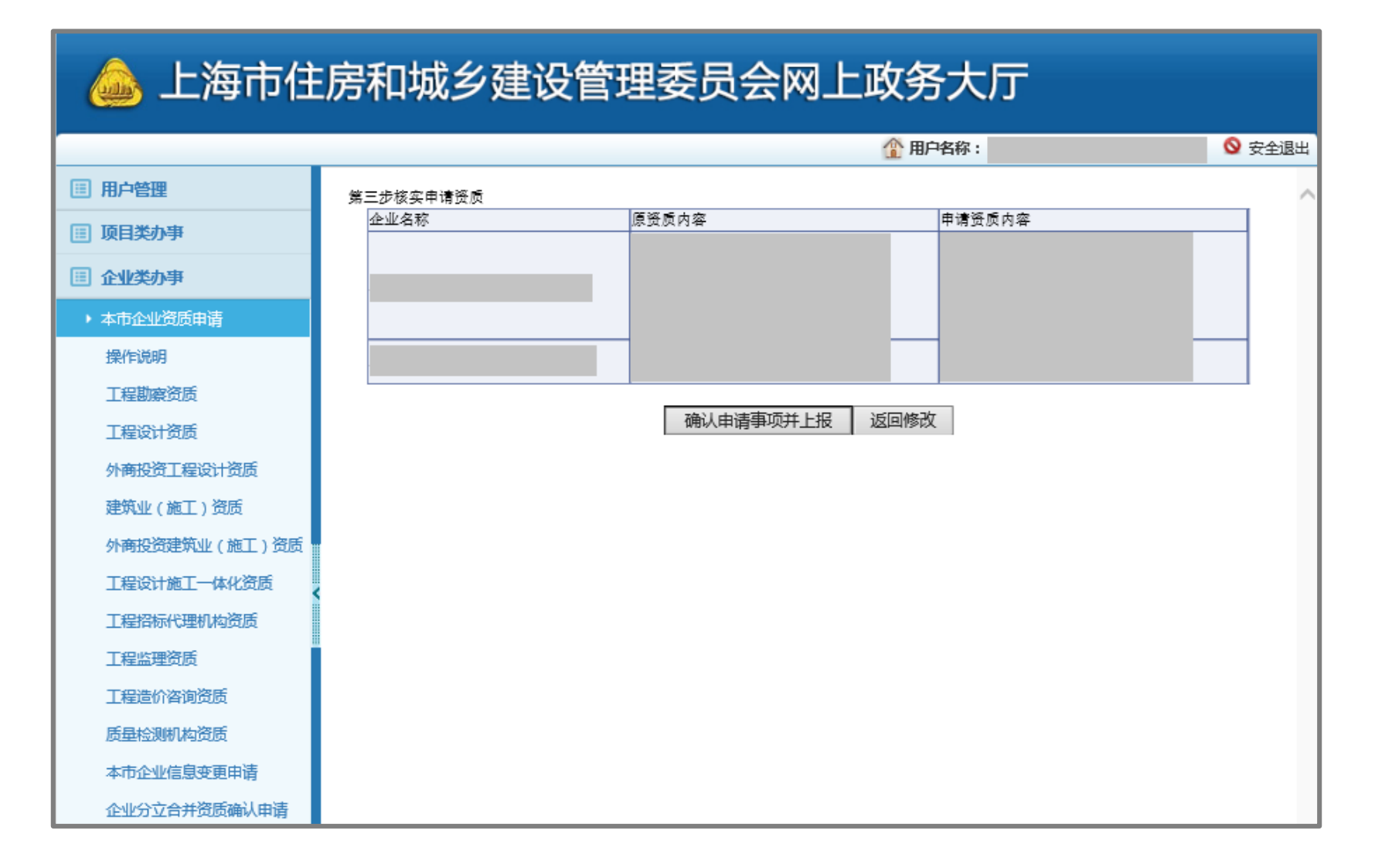

## 点击**打印资质确认申请表**。

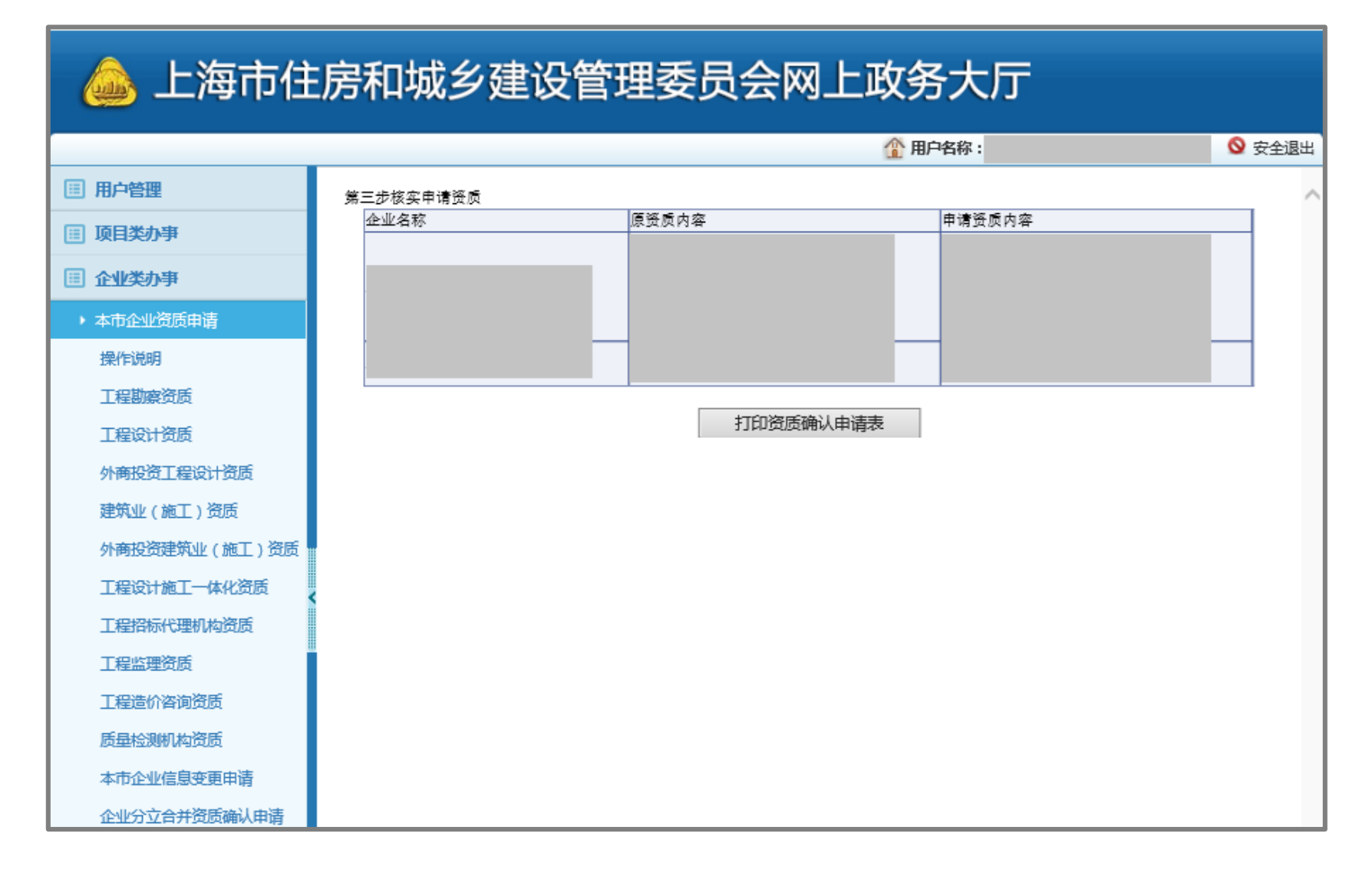

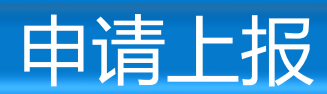

## 网上申请完毕后提交相关纸质材料。

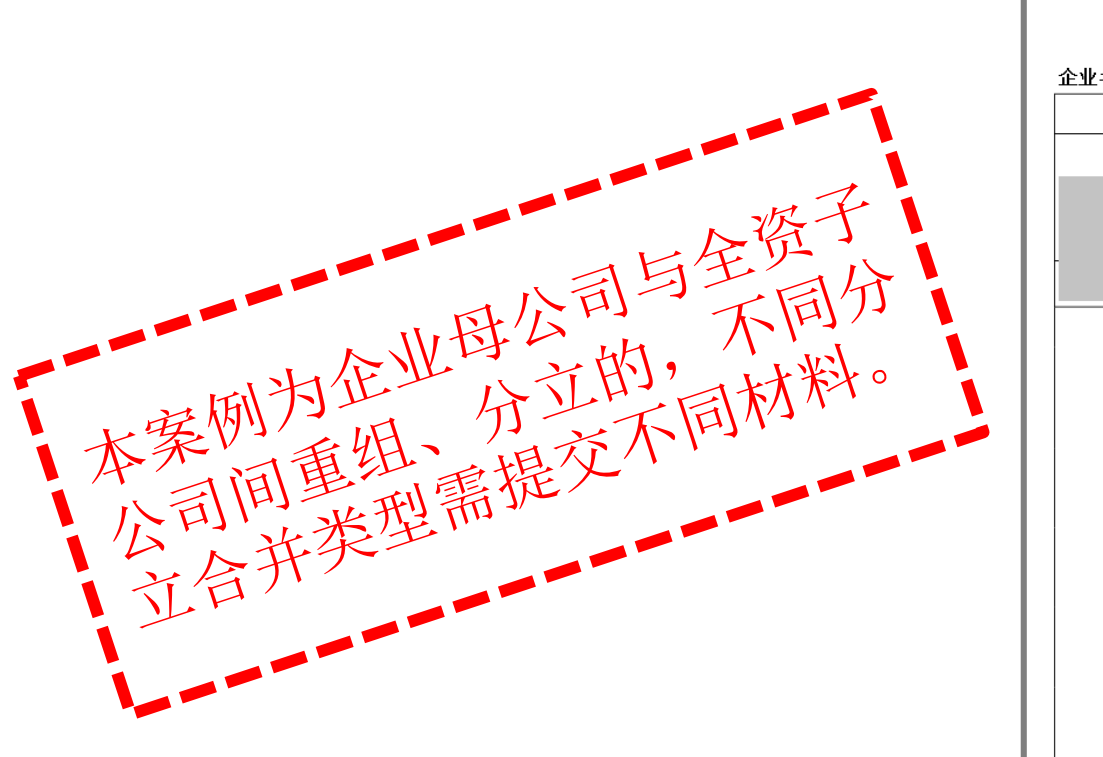

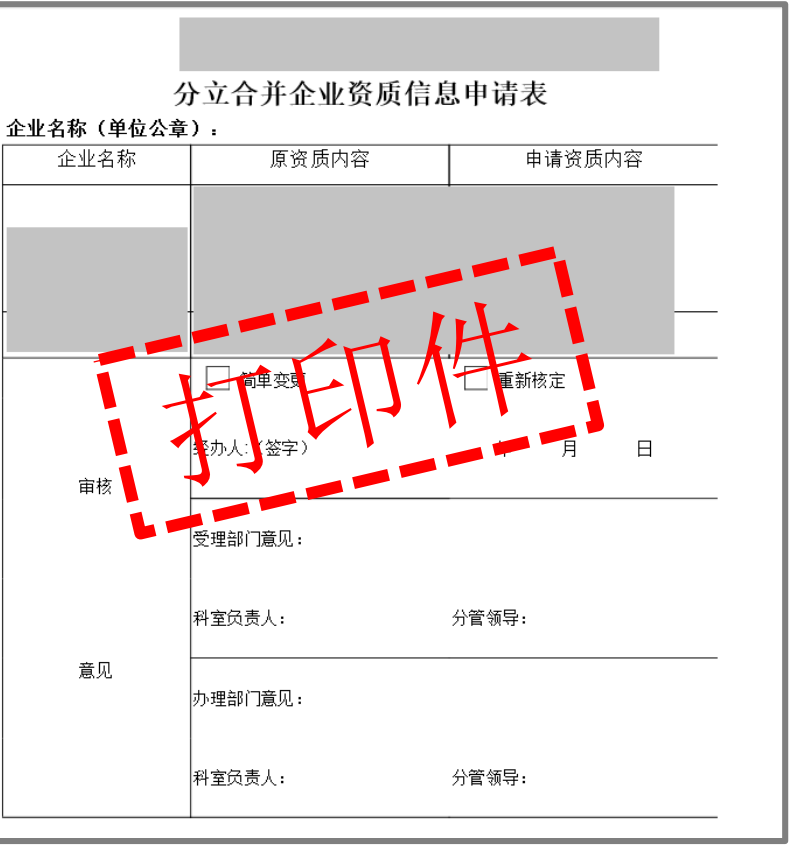

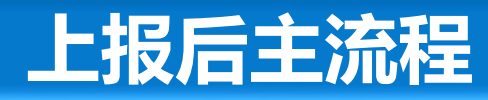

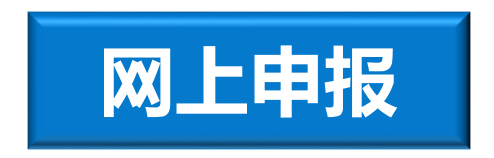

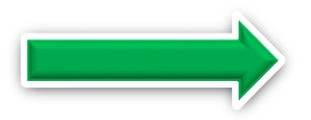

企业书面材料加盖公章, 交至上海市住房和城乡建 设管理委员会的行政服务 中心受理大厅。

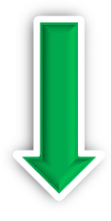

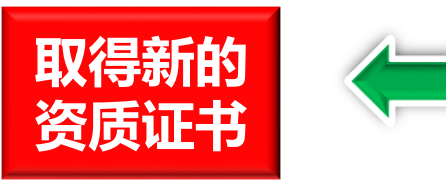

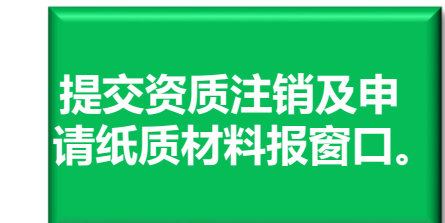

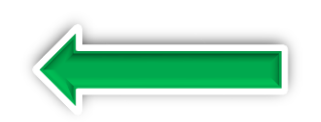

开通企业账号,原 单位申请资质注销, 变更后的单位填报 资质申请。

# 资质注销主流程

#### 💩 上海市住房和城乡建设管理委员会网上政务大厅

|               |                                                                | 企 用户       |          |              |
|---------------|----------------------------------------------------------------|------------|----------|--------------|
| Ⅲ 用户管理        | - •                                                            |            |          | 1            |
|               | 🖾 招标代理资质申报                                                     |            |          |              |
| ① 企业类办事       |                                                                |            |          |              |
| ▶ 本市企业资质申请    | ◎ 资质新设立 (如果无有效招标代理资质,可提交资质新设立申请                                | <b>a</b> ) |          |              |
| 操作说明          | □资质升级(如果有效招标代理资质,可提交资质升级申请)                                    |            |          |              |
| 工程勘察资质        | □资质换证及延续                                                       |            |          |              |
| 工程设计资质        | □重新核定申请                                                        |            |          |              |
| 外商投资工程设计资质    | □ 撤回资质重新核定(按原等级)                                               |            |          |              |
| 建筑业(施工)资质     | 「「注销申请」                                                        |            |          |              |
| 外商投资建筑业(施工)资质 | 注销申请                                                           | -1-31.00=  |          |              |
| 工程设计施工一体化资质   | 资质等级 習定级 ✓                                                     | 有效期        | 2019/8/1 |              |
| 工程招标代理机构资质    | ■ 部属招标代理资质首次备案                                                 |            |          |              |
| 工程监理资质        | 核实申请导                                                          | 事项 返回      |          |              |
| 工程造价咨询资质      | 相二,如果么儿没所的事家关系了目前尾边的强人儿?"  ""可知是在前家时在迎来没所关于这条实现出话,如果无需亦再没所送自己注 |            |          | 西亚东西 资质信白, 语 |
| 质量检测机构资质      | 至上海城乡建设和交通委员会业务受理服务中心资质受理窗口办理                                  |            |          | 后安义史义观信念,旧   |

|                                     | 申请事项确认          |  |
|-------------------------------------|-----------------|--|
| 申请事项:招标代]<br>资质等级:暫定级<br>资质有效期:2019 | 理资质注销申请<br>/8/1 |  |
|                                     | 确定并填写申请表取消      |  |